# Короткий огляд порядку підключення. Інсталяції та особливостей експлуатації 1-4Eth-модемів-роутерів "D-Link DSL-2540U Версія 2" при підключенні до ADSL від ВАТ "Укртелеком" для користувачів ОС сімейства Windows

### 2.2. Використання модему у режимі роутера

Завантажте комп'ютер і зайдіть у властивості TCP/IP мережного адаптеру, до якого підключено модем («Панель управління» > «Мережа»). Зробіть наступне (див. рис. 2а для Windows2000/XP і Windows 98/ME)налаштування: IP–адреса: 192.168.1.3, маска – 255.255.255.0, шлюз – 192.168.1.1 і адреси пріоритетного та альтернативного DNS-серверів – 192.168.1.1 и 195.5.46.12 відповідно.Збережіть налаштування, підтвердивши зміни клавішею «ОК», перезавантажте комп'ютер.

| Соойства: ТСРИР 😤 🗵                                                                                                    | Привязка Дополнительно NetBIOS<br>Конфигурация DNS Шлюз Конфигурация WINS IP-адре                                                                                                    | ec                                                                                                    |
|----------------------------------------------------------------------------------------------------|----------------------------------------------------------------------------------------------------|----------------------------------------------------------------------------------------------------|
| Приемака Дололинтельно Nel8005<br>Кононгурация DNS Ш/коз Кононгурация WINS P-адрес<br>Первый шеоз в описке будет использоваться по | С Откдючить DNS<br>С Вклюуить DNS<br>Имя компьютера: Домен:                                                                                                    |                                                                                                    |
| унолнанию. Порядок адресов в списке будет определять<br>порядок использование компьютеров.                                         | Кhads/9999 Порядок просмотра серверов DNS —————                                                                                                    |                                                                                                    |
| Новый шиоз.<br>192.158.1.1                                                                                                    | 195.5.46.12 Добавить<br>192.168.1.1<br>195.5.46.12 Далить                                                                                                    |                                                                                                    |
| 9становленные шлозык<br>192.168.1.1                                                                                                | Порядок просмотра доменных суффиксов                                                                                                    |                                                                                                    |
| OK Omena                                                                                                    | ОК Отмена                                                                                                    | 1                                                                                                    |
|                                                                                                    | Создатва: ТСР/ЛР ? Х<br>Превязка Дологичтельно Nel803<br>Конзинурация DNS W/R03 Конзинурация WINS IP-адрес<br>Перевай шисов в отноже будет истолезиваться по<br>учоличение. Порадок адресов в стинске будет определять<br>порядок нопользование иометьоперов.<br>Новый шисов<br>192.158.1.1<br>Установленные щлюзы:<br>132.168.1.1<br>ОК. Отнема | Свойства 1 СР/ЛР СТ<br>Признака Дополнительно NetBIOS<br>Конфитурация DNS Шлюз Конфитурация WINS IP-адре<br>Солкдочить DNS<br>Сонфитурация DNS Шлюз Конфитурация WINS IP-адре<br>С Откдочить DNS<br>С Откдочить DNS<br>С Откдочить DNS<br>С Вклюдить DNS<br>С Вклюдить DNS<br>Мия компьютера: Домдян:<br>Конфитурация UNS IP-адре<br>С Откдочить DNS<br>С Вклюдить DNS<br>Порядок просмотра серверов DNS<br>192.158.1.1<br>192.158.1.1<br>192.158.1.1<br>192.158.1.1<br>Вленить<br>Порядок просмотра доменных суффиксов<br>Добавить<br>Царлить<br>ОК Отмена |

Win98

| Otiume                                                                                                   |                                                                     |     |
|----------------------------------------------------------------------------------------------------|---------------------------------------------------------------------|-----|
| Паранетры IP могут назначаться а<br>поддерживаят эту возможность. В<br>IP можно понунить у сетевого адею | вточатьнески, всли сеть<br>противном случае парачетр<br>енстратора. | 4   |
| С. Получить IP-здрес автоматиче                                                                          | 90K34                                                               |     |
| · Использовать следующий IP-                                                                             | apec.                                                               | -   |
| IP-appec:                                                                                                | 192.168.1.3                                                         |     |
| Маска подсети                                                                                            | 255 . 255 . 255 . 0                                                 |     |
| Основной шлоэх                                                                                           | 192.168.1.1                                                         |     |
| C Tananan anne DM comana                                                                                 | antroportugent a                                                    |     |
| . Использовать следующие адр                                                                             | eca DNS-cepsepos                                                    |     |
| Превлочитаемый DNS-сервер:                                                                               | 192.168.1.1                                                         |     |
| Альтернативный DNS-сереер                                                                                | 195. 6 . 46 . 12                                                    |     |
| 5                                                                                                    | Дополнител                                                          | ьно |
|                                                                                                    |                                                                     | _   |

Win2000/WinXP

Рисунок 2а

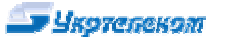

Після перезавантаження у командному рядку («Пуск», «Виконати») або у рядку пошуку Internet Explorer наберіть: <u>http://192.168.1.1</u>(Модем має бути включено). Заповніть авторизовані дані «імя користувача» (admin) і «пароль» (admin), див. рис.2b. (см. рис. 2) та введіть у меню управлення модемом. /\*\*\*

| 🖄 about:blank - Microsoft Internet | Подключение к       | 192.168.1.1                   | ? ×    |
|------------------------------------|---------------------|-------------------------------|--------|
| Файл Правка Вид Избранное          |                     |                               | 1      |
| 🕞 Назад 🔹 💮 🔸 💌 😰 🚺                | A.V                 |                               |        |
| Адрес: 🕘 http://192.168.1.1/       |                     |                               |        |
| Search the web 📃 🍃                 | Please enter your ( | user name and password on DSI | 504T   |
|                                    | Подьзователь:       | 🖸 admin                       |        |
|                                    | Пароль:             |                               |        |
|                                    |                     | 🔽 Сохранить пароль            |        |
|                                    |                     |                               |        |
|                                    |                     | ОК                            | Отмена |
|                                    |                     |                               |        |

Рисунок 2b

При підключені модему до комп'ютеру під управлінням ОС Linux, налаштуйте конфігурацію Eth-интерфейсу: IP – 192.168.1.3, NETMASK – 255.255.255.0, GATEWAY – 192.168.1.1; управління і налаштування модему можна здійснити з будь-якого графічного браузеру\*\*\*/

Після перевірки відкриється вікно майстра налаштувань, запустіть Майстер налаштувань модема (кнопка "Quick Setup", (див. рис. 3). Уберіть галочку "DSL Auto-connect", (далі рис. 5).

| Device Info<br>Quick Setup<br>Advanced Setup<br>Diagnostics<br>Management | Quick Setup<br>This Quick Setup will guide you through the steps necessary to configure your DSL Router.<br>ATM PVC Configuration<br>Select the check box below to enable DSL Auto-connect process.<br>IF DSL Auto-connect |
|---------------------------------------------------------------------------|----------------------------------------------------------------------------------------------------|
|                                                                           | Next                                                                                                    |
|                                                                           | Рисунок 3                                                                                                    |

Або для налаштування можна зайти у розділ "Advanced Setup" і там вибрати розділ "Wan". У вікні, що відкрилося, з'явиться горизонтальна таблиця. У ній потрібно видалити всі з'єднання, поставити «галочку» на з'єднаннях і натиснути кнопку "Remove". Потім для створення нового з'єднання – натиснути кнопку "Add". (рис. 4)

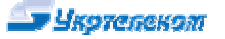

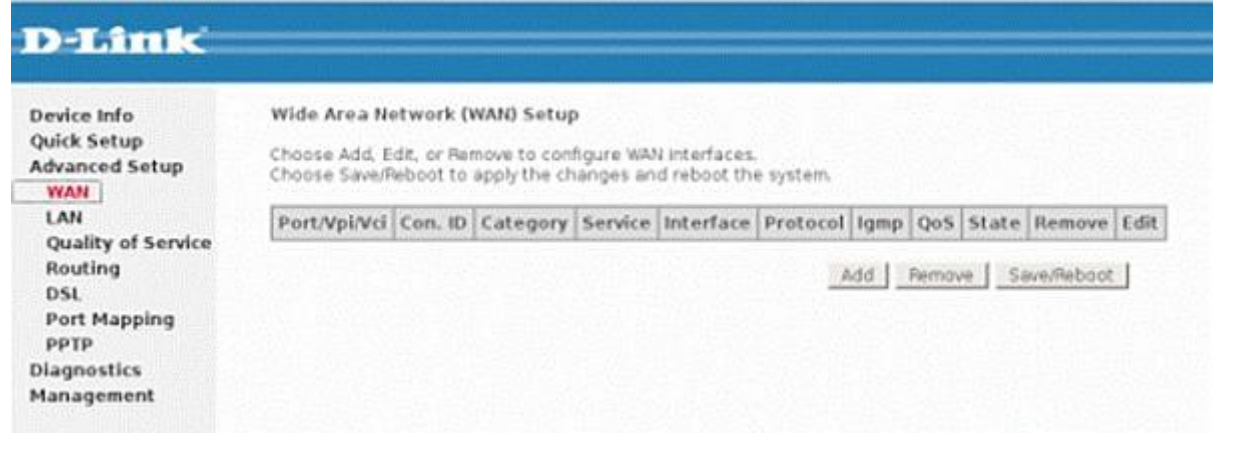

На сторінці, що з'явилась, (рис. 5) вкажіть значення параметрів "VPI"=1 і "VCI"=32, виберіть "Service category"= "UBR without PCR" і натисніть кнопку «Next».

| D-Link                                                                                                    |                                                                                                    |
|----------------------------------------------------------------------------------------------------|----------------------------------------------------------------------------------------------------|
| Device Info<br>Quick Setup<br>Advanced Setup<br>WAN<br>LAN<br>Quality of Service<br>Routing<br>DSL<br>Port Mapping<br>PPTP | ATM PVC Configuration This screen allows you to configure an ATM PVC identifier (PORT and VPI and VCI) and select a service category Otherwise choose an existing interface by selecting the checkbox to enable it. PORT: (0-3) VPI: (0-255) 1 VOI: (32-65535) 32                                           |
| Diagnostics<br>Management                                                                                                  | Service Category UBR without PCR 💌                                                                                                    |
|                                                                                                    | Enable Quality Of Service                                                                                                    |
|                                                                                                    | Enabling packet level QoS for a PVC improves performance for selected classes of applications. QoS cannot be set for CBR and Realtime VBR. QoS consumes system<br>resources; therefore the number of PVCs will be reduced. Use Advanced Setup/Quality of Service to assign priorities for the applications. |
|                                                                                                    | Enable Quality Of Service 🔽                                                                                                    |
|                                                                                                    | Back                                                                                                    |
|                                                                                                    |                                                                                                    |

### Рисунок 5

У вікні, що відкрилося, поставте крапку на "**PPP over Ethernet (PPPoE)**" (рис. 6), виберіть "**LLC/SNAP-Bridging**" і натисніть "**Next**".

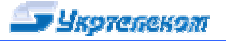

| Device Info               | Connection Type                                                           |
|---------------------------|---------------------------------------------------------------------------|
| Quick Setup               | Select the type of network protocol for IP over Ethernet as WAN interface |
| Advanced Setup<br>WAN     | C PPP over ATM (PPPoA)                                                    |
| LAN<br>Quality of Service | PPP over Ethernet (PPPoE)                                                 |
| Routing<br>DSL            | MAC Encapsulation Routing (MER)                                           |
| Port Mapping<br>PPTP      | ি IP over ATM (IPoA)                                                      |
| Diagnostics<br>Management | C Bridging                                                                |
|                           | Encapsulation Mode                                                        |
|                           | LLC/SNAP-BRIDGING                                                         |

В следующем (рис. 7) окне в поля "**PPP Username**" и "**PPP Password**" введите имя пользователя и пароль из регистрационной карточки, выданной Вам в Укртелекоме;

У наступному вікні в поля "**PPP Username**" и "**PPP Password**" введіть імя користувача і пароль з реєстраційної картки, отриманої в Укртелекомі.

| D-Link                                                       | <u> </u>                                                                                                    |
|--------------------------------------------------------------|----------------------------------------------------------------------------------------------------|
| 13 2 1 1 1 1 1 1 1 1 1 1 1 1 1 1 1 1 1 1                     |                                                                                                    |
| Device Info<br>Quick Setup<br>Advanced Setup<br>WAN          | PPP Username and Password<br>PPP usually requires that you have a user name and password to establish your connection. In the boxes below, enter the user name and password that your ISP<br>has provided to you. |
| Quality of Service<br>Routing<br>DSL<br>Port Mapping<br>PPTP | PPP Username: Log:n@dsl.ukstel.net<br>PPP Password: +++++++<br>PPPGE Service Name:<br>Authentication Method: AUTO I                                                                                               |
| Diagnostics<br>Management                                    | Enable NAT     Enable Frewall.                                                                                                    |
|                                                              | Obtain default gateway automatically     Use the following default gateway     O Use IP Address:     O Use WAN Interface: pppee_0_8_35_1                                                                          |
|                                                              | PPP # extension     Advanced DMZ Non DMZ IP Address: Non DMZ Net Mask: Dial on demand (with idle timeout limer)                                                                                                   |
|                                                              | C Use Static IP Address                                                                                                    |
|                                                              | F Retry PPP password on authentication error                                                                                                    |
|                                                              | Enable PPP Debug Mode     Bridge PPPOE Frames Between WMV and Local Ports (Default Enabled)                                                                                                    |
|                                                              | Back Next                                                                                                    |
|                                                              | Рисунок 7                                                                                                    |

У наступному вікні (рис. 8) залиште все без змін (як показано на малюнку) і натисніть "Next".

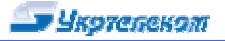

| Device Info                 | Enable IGMP Multica   | st, and WAN Service |  |
|-----------------------------|-----------------------|---------------------|--|
| uick Setup<br>dvanced Setup | Enable IGMP Multicast | Г                   |  |
| WAN                         | Enable WAN Service    | <u>~</u>            |  |
| Quality of Service          | Service Name          | pppoe_0_1_32        |  |
| Routing<br>DSL              | PPPoE Link Setting    |                     |  |
| Port Mapping<br>PPTP        | MTU 1492              |                     |  |
| Diagnostics                 |                       |                     |  |
| Management                  |                       |                     |  |

# На наступній сторінці "Setup-Summary" натисніть кнопку "Save". (рис. 9)

| evice Info         | WAN Setup - Summ                                                           | ary                                      |                                                                                                    |  |  |  |  |
|--------------------|----------------------------------------------------------------------------|------------------------------------------|----------------------------------------------------------------------------------------------------|--|--|--|--|
| uick Setup         | Make sure that the settings below match the settings provided by your ISP. |                                          |                                                                                                    |  |  |  |  |
| wanced Setup       |                                                                            |                                          |                                                                                                    |  |  |  |  |
| LAN                | PORT / VPI / VCI:                                                          | 0/1/32                                   |                                                                                                    |  |  |  |  |
| Quality of Service | Connection Type:                                                           | PPPoE                                    |                                                                                                    |  |  |  |  |
| Routing            | Service Name:                                                              | pppoe_0_1_32                             |                                                                                                    |  |  |  |  |
| DSL                | Service Category:                                                          | UBR                                      |                                                                                                    |  |  |  |  |
| Port Mapping       | IP Address:                                                                | Not Applicable                           |                                                                                                    |  |  |  |  |
| PPTP               | Service State:                                                             | Enabled                                  |                                                                                                    |  |  |  |  |
| agnostics          | NAT:                                                                       | Enabled                                  |                                                                                                    |  |  |  |  |
| lanagement         | Firewall:                                                                  | Enabled                                  |                                                                                                    |  |  |  |  |
|                    | IGMP Multicast:                                                            | Not Applicable                           |                                                                                                    |  |  |  |  |
|                    | Quality Of Service:                                                        | Disabled                                 |                                                                                                    |  |  |  |  |
|                    | Click "Save" to save the NOTE: You need to rel                             | nese settings. Cli<br>boot to activate t | : "Back" to make any modifications.<br>is WAN interface and further configure services over this interfa<br>Back Save |  |  |  |  |

У останньому вікні (рис.10) натисніть кнопку "Save/Reboot".

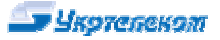

| Quick Setup<br>Advanced Setup<br>WAN                     | Wide Area Ne<br>Choose Add, E<br>Choose Save/R | dit, or Rer<br>leboot to | WAN) Setup<br>move to com<br>apply the ch | o<br>figure WAN interfi<br>hanges and reboo | aces.<br>ot the system. |          |      |          |         |        |      |
|----------------------------------------------------------|------------------------------------------------|--------------------------|-------------------------------------------|---------------------------------------------|-------------------------|----------|------|----------|---------|--------|------|
| LAN                                                      | Port/Vpi/Vci                                   | Con. ID                  | Category                                  | Service                                     | Interface               | Protocol | Igmp | Qo5      | State   | Remove | Edit |
| Quality of Service                                       | 0/1/32                                         | 1                        | UBR                                       | pppoe_0_1_32                                | nas_0_1_32              | PPPoE    | N/A  | Disabled | Enabled |        | Edit |
| DSL<br>Port Mapping<br>PPTP<br>Diagnostics<br>Management |                                                |                          |                                           |                                             |                         |          |      |          |         |        |      |

Перезавантаження обладнання (рис. 11):

# DSL Router Reboot

The DSL Router has been configured and is rebooting. Please wait...

If necessary, reconfigure your PC's IP address to match your new configuration after reboot finishes.

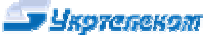

### 3. Діагностика та усунення проблем

Важливо!!! Пам'ятайте, що підключення до Internet робить Ваш комп'ютер доступним для вірусних програм. Рекомендуємо Вам ще до підключення до Internet встановити антивірусне програмне забезпечення і необхідні системні оновлення (т.з. « заплатки»), особливо для Windows 2000 і Windows XP. Необхідні критичні оновлення власники ліцензійних версій ОС Windows 2000 і Windows\_XP можуть закачати з сайту оновлення компанії Microsoft (<u>http://v4.windowsupdate.microsoft.com/ru/</u>). Деякі критичні оновлення для Вашої ОС можна хаваньажити з сервера: <u>ftp://195.5.51.184/pub/support/win\_update</u>. Рекомендується також змінити пароль адміністратора на модемі у відповідності до вказівок правил користувача, які на ком пакт-диску у поставці модему (<u>http://192.168.1.1</u> > закладка "Advanced setup">"Password" змінити пароль та натиснути "Apply").

|          | 1                                                                                                    | 1                                                                                                    |                                                                                                    | таблиця 1                                                                                                    |
|----------|----------------------------------------------------------------------------------------------------|----------------------------------------------------------------------------------------------------|----------------------------------------------------------------------------------------------------|----------------------------------------------------------------------------------------------------|
| №<br>п\п | Несправність                                                                                                    | Додаткові<br>відомості                                                                                                    | Можлива причина                                                                                                    | Спосіб усунення                                                                                                    |
| 1        | Модем входить у<br>зв'язок дуже довго,<br>періодично розриває<br>зв'язок. При дзвінку з<br>телефону (на<br>телефон) по лінії, де<br>працює ADSL, зв'язок<br>на модемі<br>розривається | Індикатор DSL<br>довго блимає (1-<br>2 Гц), після<br>встановлення<br>зв'язку через<br>короткий<br>проміжок часу<br>знову починає<br>блимати | Не правильно підключено<br>модем/телефон/сплітер до<br>ліні4 до лінії сплітера<br>підключено пасивні<br>пристрої(враховуючи<br>телефонні коробки, що не<br>використовуюються, фільтри<br>тощо)                                                                                                    | Виправити<br>помилки(див.п.1) у<br>підключенні;вилучити<br>сторонніми пристрої з<br>лінії                                                                                                    |
|          |                                                                                                    |                                                                                                    | Лінію пошкоджено                                                                                                    | Звернутися із заявкою до<br>служби техпідтримки<br>провайдера                                                                                                    |
| 2        | Модем входить у<br>зв'язок дуже довго,<br>періодично розриває<br>зв'язок, при цьому<br>розриви від дзвінка з                                                                          | Індикатор DSL<br>довго блимає (1-<br>2 Гц), після<br>встановлення<br>зв'язку через                                                          | Некоректність роботи<br>алгоритму підтримки зв'язку<br>між модемами                                                                                                    | Встановити тип ADSL-<br>модуляції ADSL2+                                                                                                    |
|          | телефону (на<br>телефон) по лінії, де<br>працює ADSL, не                                                                                                    | телефону (на короткий<br>телефон) по лінії, де проміжок часу<br>знову починає<br>бликот                                                     | Пошкоджено лінію або<br>станційний модем                                                                                                    | Звернутися із заявкою до<br>служби техпідтримки<br>провайдера                                                                                                    |
|          | залежать                                                                                                    | блимати                                                                                                    | Пошкоджено або некоректно<br>налаштовано станційний<br>модем                                                                                                    | Згідно з інструкцією<br>налаштувати модем,<br>перевірити його у<br>постачальника                                                                                                    |
| 3        | Модемний зв'язок<br>стабільний, проте<br>швидкість<br>передавання<br>інформації низька                                                                                                | При закачуванні<br>файлів з кількох<br>сайтів сумарна<br>швидкість значно<br>нижча, ніж<br>зазвичай                                         | Канал зв'язку з Internet<br>завантажують віруси, які<br>оновлюються через Internet<br>програми вашого комп'ютера,<br>програми-маячки ліцензійного<br>ПЗ, незаконно встановленого<br>на вашому комп'ютері або інші<br>користувачі вашої локальної<br>мережі (якщо є)<br>Погіршилися параметри<br>зв'язку між модемами | Встановити метрологічне<br>ПЗ (напр. DuMeter) та<br>оцінити швидкість зв'язку<br>комп'ютеру з Internet і<br>перевірити<br>завантаженість каналу.<br>За результатами<br>виконати необхідні<br>налагоджувальні дії з<br>вашим комп'ютером<br>Див. п. 1 таблиці 1 |
| 4        | Після зміни паролю<br>на сайті провайдеру,<br>ви не можете<br>з'єднатися з Internet                                                                                                   |                                                                                                    | На вашому комп'ютері (модемі)<br>не оновлено пароль                                                                                                    | Необхідно занести ваш<br>новий пароль у<br>налаштування з'єднання,<br>якщо модем<br>налаштовано мостом або<br>у налаштування модему,<br>якщо модем<br>налаштований роудером<br>(див. п.2 цього огляду)                                                         |